# Aplicación para la gestión de licencias-Manual del deportista

Federación Andaluza de Pesca Deportiva

## Introducción

Se trata de una app que permite a sus usuarios realizar las funciones principales con la Federación, además de consultar las últimas noticias.

Las operaciones que podrá realizar son:

- Ver las noticias publicadas en la web de la Federación Andaluza de Pesca Deportiva
- Consultar y editar sus datos como deportista
- Consultar los datos de sus licencias activas
- Consultar los datos de las licencias caducadas
- Solicitar nuevas licencias
- Contactar con la Federación
- Consultar de resultados deportivos de los campeonatos y las clasificaciones

La aplicación se puede descargar desde Google Play Store (para dispositivos Android) o desde App Store (para dispositivos iOS)

### Página principal

Cuando se inicia la aplicación, aparecen las últimas noticias publicadas en la web, ordenadas de más recientes a más antiguas.

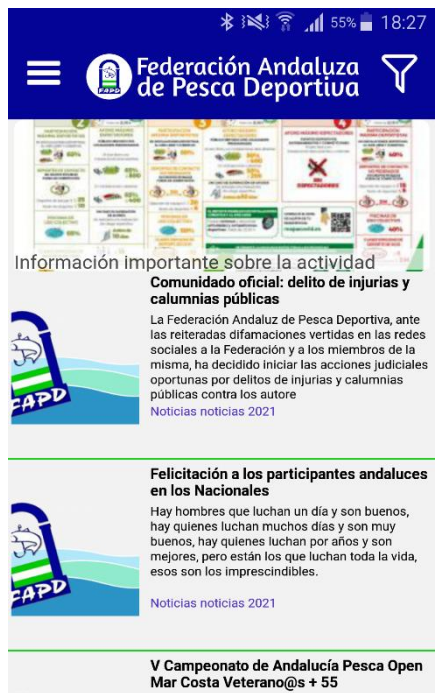

Para acceder a una noticia, basta con pulsar sobre ella.

En la parte superior se ven las noticias destacadas o importantes, igual que ocurre en la web de la Federación. Pulsando sobre la imagen también se accede a la noticia.

Podemos acceder a esta pantalla desde cualquier parte de la aplicación pulsando en el logo de la Federación en la parte superior de la pantalla o pulsando en la opción

lnicio en el menú principal de la aplicación.

#### Filtrar noticias

Se pueden filtrar las noticias para poder buscar fácilmente sobre un tema concreto. Basta con pulsar sobre el icono en la parte superior de la ventana. El cuadro que aparece a continuación permite seleccionar la categoría y/o las etiquetas asociadas a las noticias.

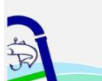

Mar Costa Veterano@s + 55 Cumpliendo con el calendario de competiciones deportivas, se informa de la celebración del V Campeonato de Andalucía Pesca Open Mar Costa Veteranos/as + 55, que tendrá lugar el día 25 de seotiembre de 2021 en la olava de Sabinillas (Ma Por ejemplo, si queremos buscar las noticias sobre la categoría Mar Costa, seleccionamos "Mar Costa" en el selector de la categoría, y se pulsa en "Buscar". Tras una breve espera mientras carga, aparecerán las noticias de esa categoría, ordenadas por fecha desde la más actual a la más antigua.

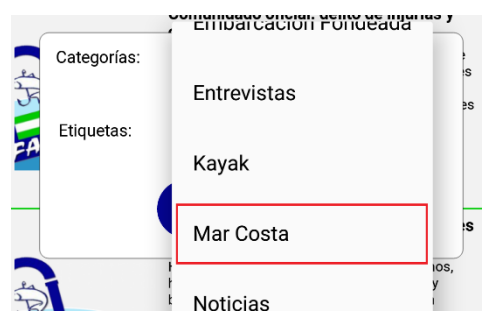

También podemos filtrar las noticias con las etiquetas que aparecen dentro de una noticia. Justo al final de la misma, y antes de los archivos adjuntos (si los tiene), hay una serie de etiquetas que, al pulsar sobre ellas, filtran la pantalla principal por el tema pulsado.

### Descarga de archivos

Algunas noticias contienen archivos adjuntos, comunicados, resultados de competiciones, etc., que pueden descargarse en el dispositivo para ser visualizadas en el mismo. Solo hay que pulsar sobre el icono correspondiente al tipo de archivo y la descarga comenzará.

| Categorias: Mar Costa<br>Etiquetas: mar costa 2021 |     |  |  |
|----------------------------------------------------|-----|--|--|
| Archivos                                           | PDF |  |  |

Nota: Es imprescindible que la aplicación tenga permisos para poder descargar archivos en el dispositivo para poder hacer uso de esta característica.

### Iniciar sesión

Para poder acceder al menú privado de la aplicación, es necesario iniciar sesión.

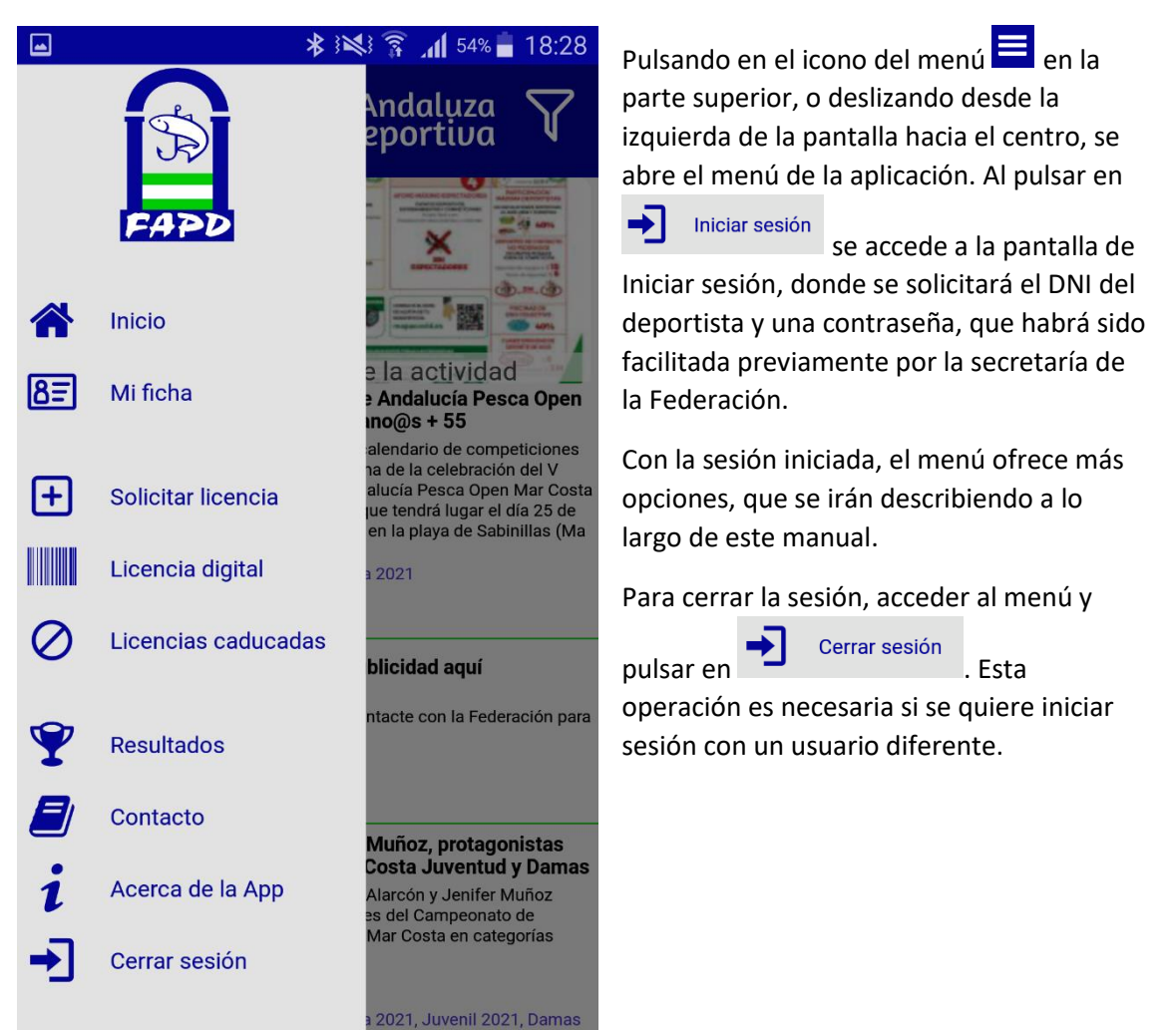

## Consulta de ficha personal y licencias

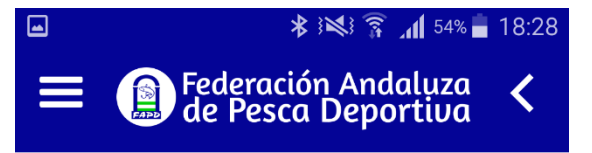

# Mi ficha

| Usuario:             | 33066494S  |
|----------------------|------------|
| Datos del usuario    |            |
| DNI:                 | 33066494S  |
| Nombre:              | DARIO      |
| Apellido 1:          | RODRIGO    |
| Apellido 2:          | ALCAIDE    |
| Fecha de nacimiento: | 09-09-1961 |
| Género:              | Hombre     |
|                      |            |
| Contacto             |            |
|                      | 1          |

Podemos consultar los datos que tiene la Federación sobre el usuario que ha iniciado sesión pulsando sobre la opción del menú

**BE** Mificha . Aparecerá una pantalla con los datos personales del deportista, clubes a los que ha pertenecido, etc.

Si necesitamos actualizar algún dato, podemos editar la información pulsando en el botón

Editar, en la parte inferior de la pantalla. Una vez modificado el campo, hay que pulsar

en

cambios.

Guardar para que se guarden los

| <b>_</b>                  | ≵ ≩≷∛ 🛜 📶 54% 🖥 18:28                                                          |  |  |  |  |
|---------------------------|--------------------------------------------------------------------------------|--|--|--|--|
| = 🗊 Federación Andaluza < |                                                                                |  |  |  |  |
| Licencias vigentes        |                                                                                |  |  |  |  |
| Nombre:                   | DARIO RODRIGO ALCAIDE                                                          |  |  |  |  |
| DNI:                      | 33066494S                                                                      |  |  |  |  |
|                           | <b>Número de licencia</b><br>193928<br><b>Modalidad</b><br>Mar Costa Masculino |  |  |  |  |
| Club:                     | C. D. P. LA CAÑA                                                               |  |  |  |  |
| Caducidad:                | 31/12/2021                                                                     |  |  |  |  |
|                           |                                                                                |  |  |  |  |

### Licencias vigentes

Se pueden consultar las licencias vigentes del usuario en la opción del menú principal

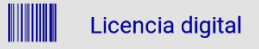

Nos aparecerá una lista de licencias con la información básica de la licencia, fecha de caducidad y un código de barras.

### Licencias caducadas

También podemos consultar las últimas licencias de años anteriores. En la opción del menú

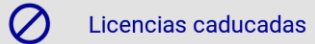

# Enviar un mensaje de contacto

La aplicación ofrece una forma simple y rápida de contactar con el personal de la Federación.

|                                                  | ≱ ៖🛸 🔋 📶 53% 🛢 18:29           | Al pulsar | sobre         | Contacto        | se accede a un     |
|--------------------------------------------------|--------------------------------|-----------|---------------|-----------------|--------------------|
| E B Fe                                           | deración Andaluza              | formula   | rio simple,   | similar al de u | in email.          |
|                                                  |                                | Debidan   | nente cump    | olimentado, a   | l pulsar en        |
|                                                  | Contacto                       | Envi      | ar so ol      | nvía un email   | al nersonal de     |
| Nombre:                                          |                                | la Federa | ación.        |                 | ai personai de     |
|                                                  |                                |           |               |                 |                    |
| Email:                                           |                                |           |               |                 |                    |
| Asunto:                                          |                                |           |               |                 |                    |
|                                                  |                                |           |               |                 |                    |
| Mensaje:                                         |                                |           |               |                 |                    |
|                                                  |                                |           |               |                 |                    |
|                                                  |                                |           |               |                 |                    |
|                                                  |                                |           |               |                 |                    |
|                                                  |                                |           |               |                 |                    |
| Acepto con                                       | diciones                       |           |               |                 |                    |
| Acepto com                                       | nunicaciones                   |           |               |                 |                    |
| Acepto com                                       | nunicaciones personalizados    |           |               |                 |                    |
|                                                  | Enviar                         | -         | ]             | * *             | \$ 🛜 📶 53% 🛑 18:29 |
| Solicitud de lie                                 | cencias                        |           |               | Federación      | Andaluza 🍾         |
| Para agilizar las                                |                                |           | de Pesca D    | eportiva        |                    |
| aplicación perm                                  | ite enviar una solicitud de nu | eva       |               | 0-1:-:+         | ••-                |
| licencia al gesto                                | r del club del deportista.     |           | Г             | Solicitar nueva | Icencia            |
| Con la sesión iniciada, pulsar en la opción de   |                                | menú      | Modalidad:    | Modalidad       | •                  |
| + Solicitar lice                                 | encia                          |           | Observaciones |                 |                    |
|                                                  | ·                              | . Г       |               |                 |                    |
| En la siguiente pantalla, solo hay que marcar la |                                | la        |               |                 |                    |
|                                                  | Enviar                         |           |               |                 |                    |
| comentario. Al p                                 | aun                            |           |               |                 |                    |
| para iniciar los t                               | ius L                          |           |               |                 |                    |
|                                                  |                                |           |               | Enviar          |                    |
|                                                  |                                |           |               |                 |                    |

### Consulta de resultados deportivos

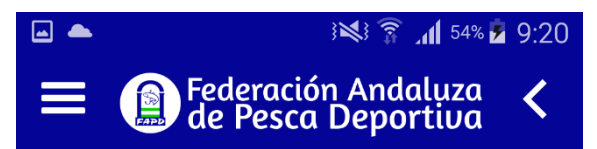

Resultados campeonatos Filtrar Desde: 01-03-2021 🗯 Hasta: 31-03-2021 🗯 Ambito Autonómico 🔹 Categoria Absoluta 🔹

CAMPEONATO ANDALUZ MAR COSTA INDIVIDUAL 2021

| T manzado  |                         |
|------------|-------------------------|
| Fecha:     | 13-03-2021 - 13-03-2021 |
| Modalidad: | Mar Costa Masculino     |
| Categoría: | Absoluta                |
| Ámbito:    | Autonómico              |

Podemos consultar el resultado de las competiciones publicadas en la web con la aplicación.

Accediendo a la opción

menú principal, nos aparecerá una pantalla con unos filtros.

Resultados

del

Seleccionando los filtros adecuados, nos aparecerá una lista de campeonatos que se ajustan a lo seleccionado.

Nota: Es necesario seleccionar un ámbito y una categoría para que la aplicación pueda filtrar los campeonatos.

Pulsando sobre un campeonato, accedemos a la tabla de resultados.

# Acerca de la app

Esta pantalla contiene la información básica de la aplicación: Nombre, número de versión y enlaces a documentos legales:

- Aviso legal
- Política de cookies
- Política de privacidad

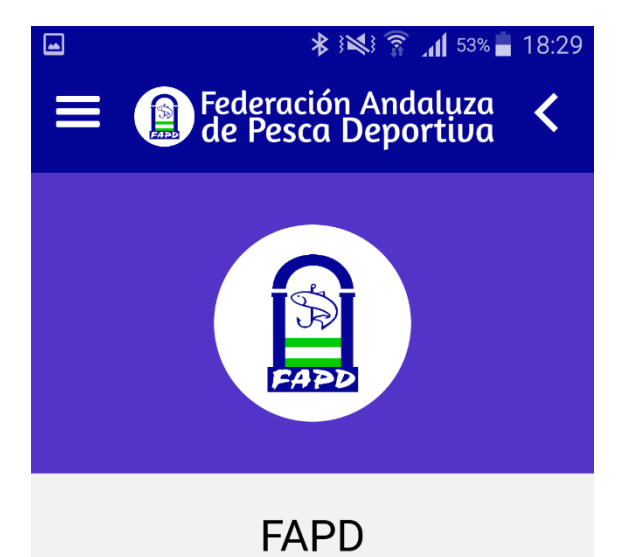

Version App 1.1.1

Aviso legal Política de cookies Política de privacidad